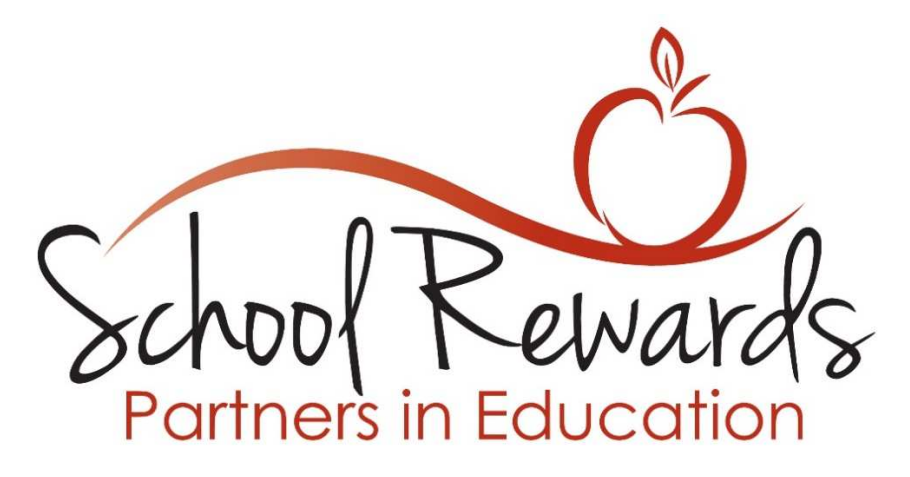

## <u>Steps to Link Your Stauffers Signature Rewards</u> <u>ID to Your School of Choice</u>

1) Navigate to <u>www.skh.com</u> and Click on **Signature Rewards** 

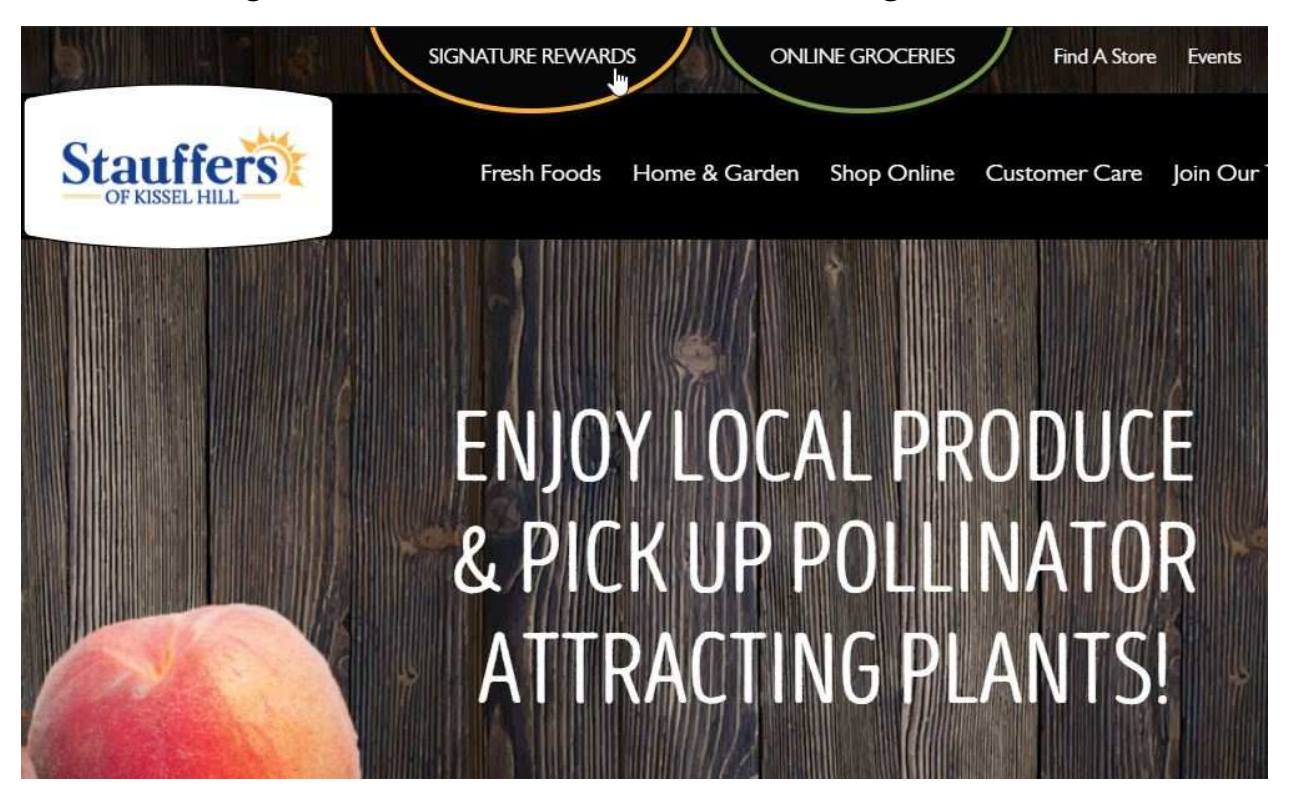

#### 2) Click on My Stauffers Signature Rewards & Coupons

# YOUR PROGRAM FOR REWARDS, COUPONS & MORE

You No Longer Need to Carry a Key Fob or Card. Use Your Mobile Phone Number When You Shop to Take Advantage of All that Stauffers Signature Rewards Has to Offer! Don't Have a Mobile Phone Number? Continue to Earn Points with Your Home Phone Number.

Sign-up Through AppCard for Stauffers Signature Rewards, and Login to your Account Using Your Phone Number

MY STAUFFERS SIGNATURE REWARDS & COUPONS

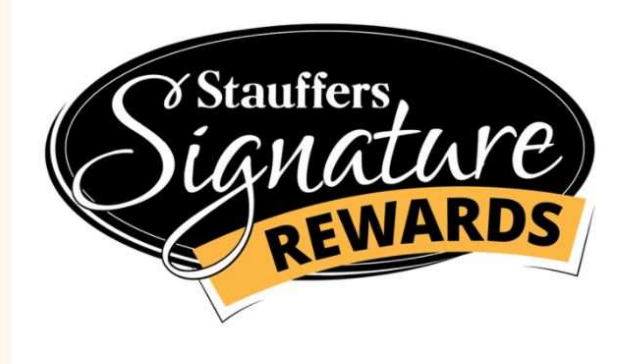

3) Click on **Login** to access your account.

Note: (If you do not have a Rewards ID already, please click **Register** to sign up for one, or register in store at checkout/customer service.

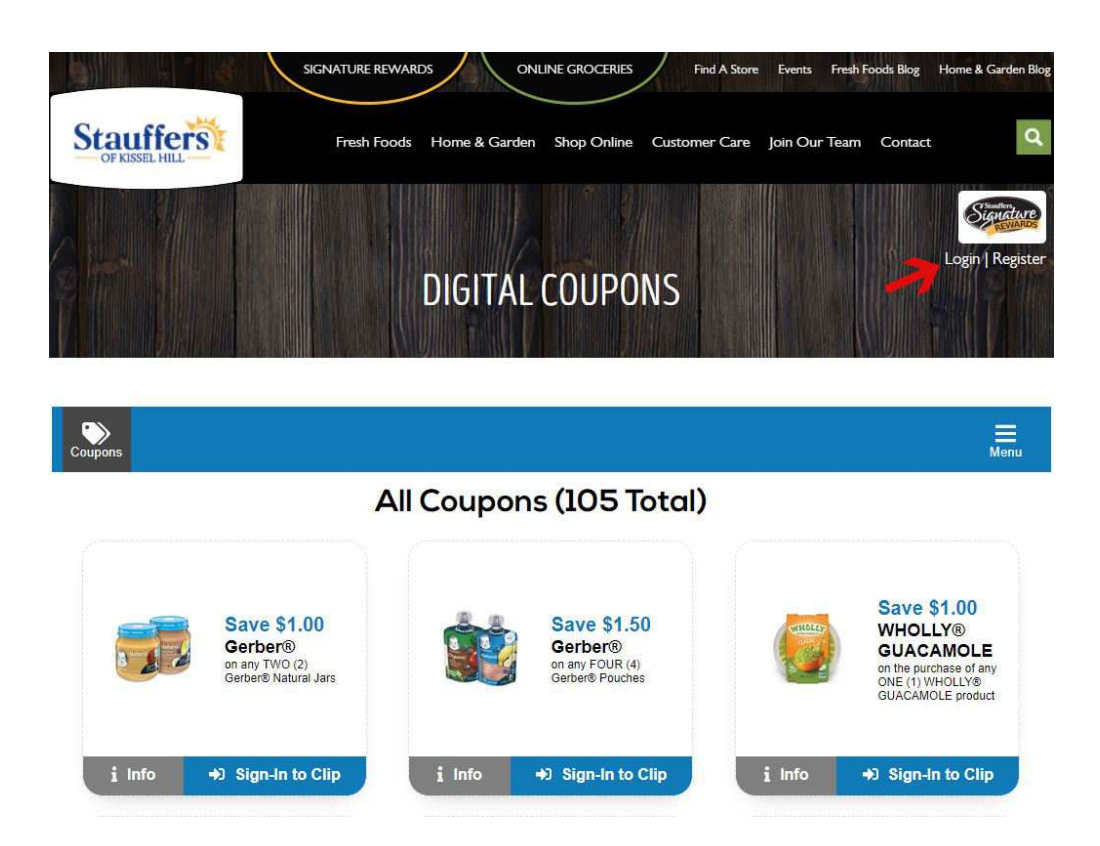

- 4) To Login, enter your **Phone Number** into the text box. We will send you a (one-time) **4-Digit Code** that you need to access your account. You will be prompted to receive the one-time code either by:
  - 1. Text Message [or]
  - 2. Automated Call

## Start Saving Today!

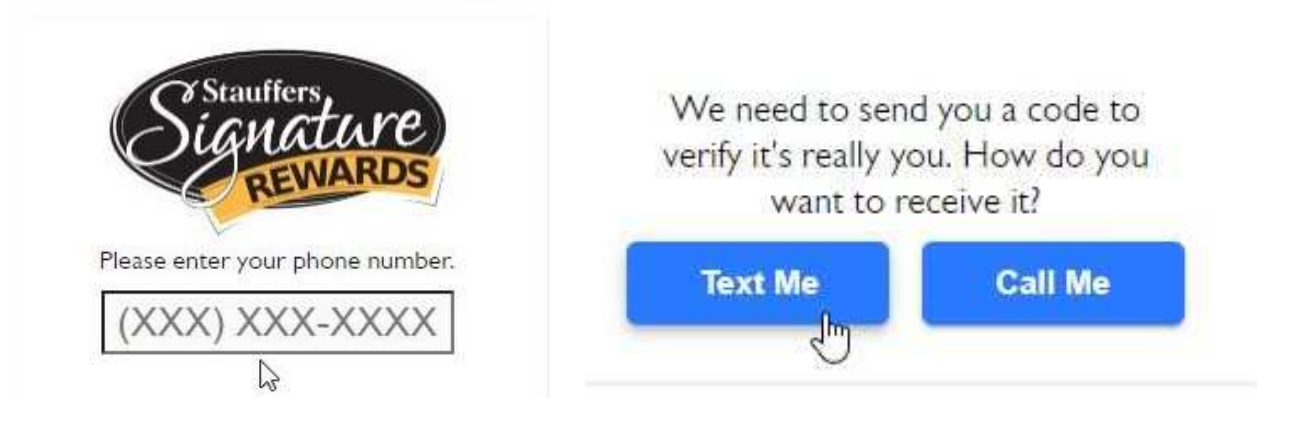

5) Enter the one-time code that you received into the text box to finish your login.

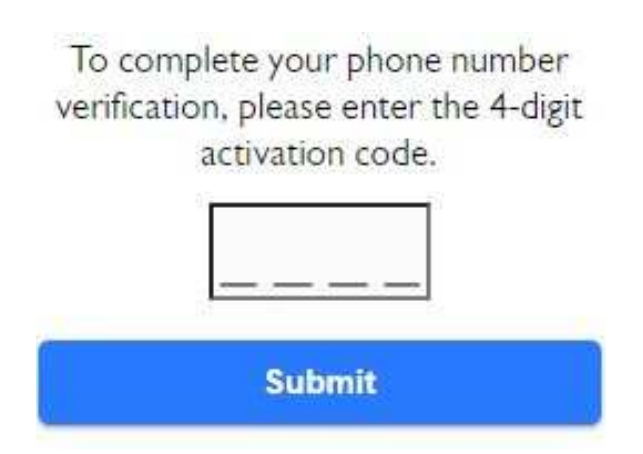

6) Once logged in, click on the **Menu** and select **My Account** to continue to your **Account Page**.

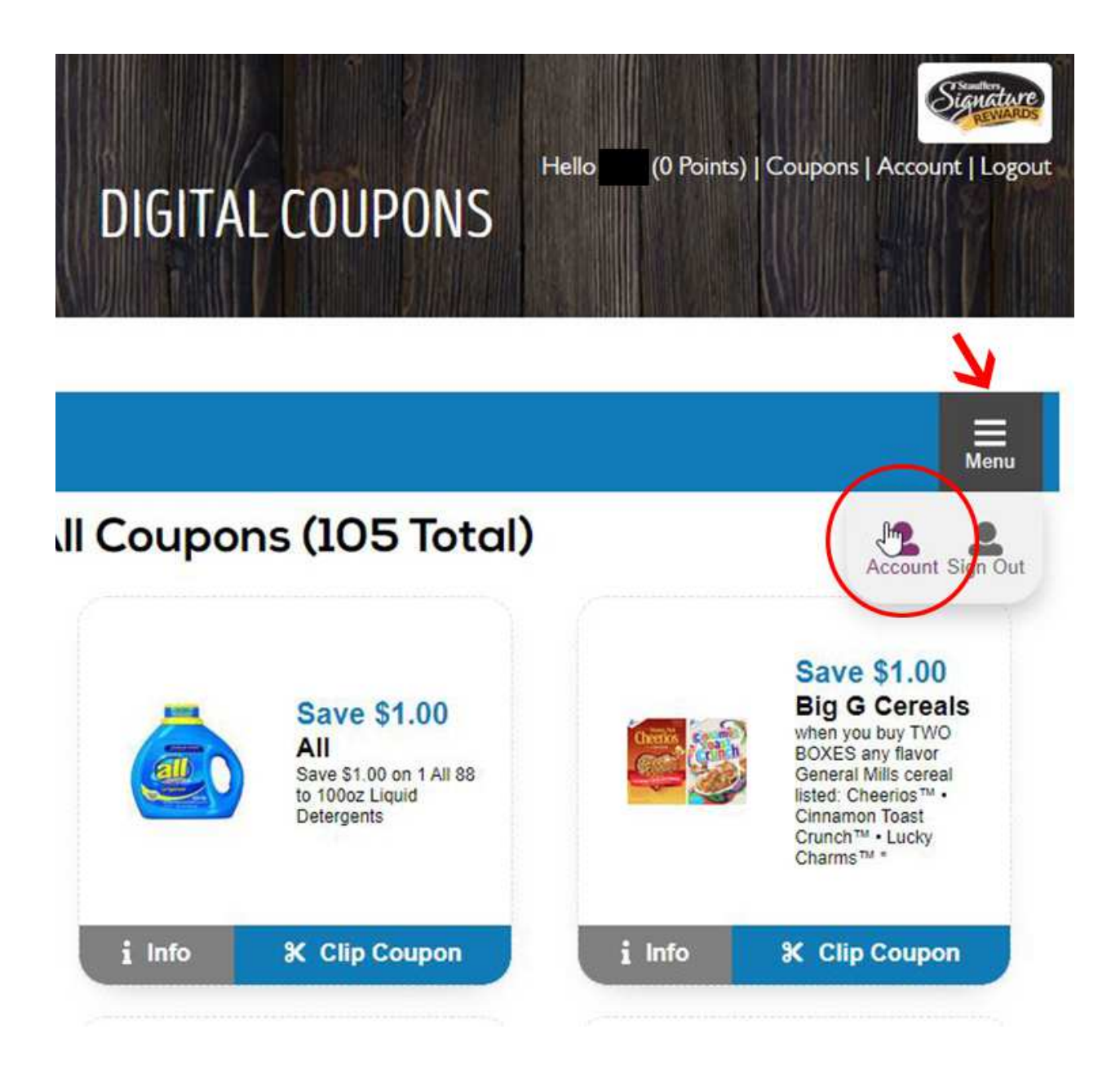

Finally...

7) Choose the school that you would like to support from the **Drop-Down Menu** and click **Update** to link your account.

| e                                         |                                               |
|-------------------------------------------|-----------------------------------------------|
|                                           |                                               |
|                                           |                                               |
| I do not wish to re<br>other information. | ceive direct-mail coupons, special offers, or |

🗹 Do not sell my data

# School Rewards

|        | $\bigcap$ |
|--------|-----------|
|        | T.        |
|        |           |
| Update |           |
|        |           |